# Quick Reference Guide for Legal Representatives:

# ICE ERO eFile

U.S. Immigration and Customs Enforcement

## **ERO eFile**

Currently this system will only accept an eFile G-28 on behalf of detained noncitizens. G-28s will not be accepted in ERO eFile unless your client is currently detained by ICE.

Note: Facility staff will not have access to ERO eFile at this time; legal representatives should download copies of their submitted G-28 for any in-person or remote legal visit.

### **Registering or Reactivating an Account**

 Attorneys licensed in the U.S. and EOIR Accredited Representatives can register (or reactivate) an account. Visit <u>ice.gov/eroefile</u> to access the registration page.
 *If you are still waiting after 5 business days, feel free to email*

<u>EROeFile.HelpDesk@ice.dhs.gov</u>\* to follow-up.

- 2. If you have an <u>OPLA eService</u> account, account authorization will be faster! Please provide your EOIR ID and use the email address you used to register with eService.
- 3. An email from <MyAuth Admin <u>no-reply@ice.gov</u>> will be sent to you instructing you to activate your account.
- 4. Follow the instructions in the email to complete the verification set-up for your account login. It is recommended to use the Okta verify app, but you may also choose email or text along with a password. *Complete within* **7** *days of approval!*
- 5. Download Okta verify app on your phone.

### Your ERO eFile Account

- Log into your account: Click on the login button on the ERO eFile and enter your user ID (your email address). Follow the instructions for the secondary verification measure you set up. Make sure to log into your account at least once every 45 days to keep your account active; you will get reminder emails 2 weeks, 1 week, and 1 day prior to deactivation. If you need to reactivate your account, go to the registration page and re-register. (See above steps).
- 2. <u>My Profile</u>: You can update your profile (except for your name & email address), which will auto-fill the G-28 each time you create a new one. While in your account you can save drafts, electronically sign and submit G-28s, as well as print and search previously submitted G-28s.
- <u>Create G-28s:</u> Click the button at the top to create a G-28. Submitted G-28s will have a unique identifier on the signature page indicating it was electronically submitted to ICE ERO on the date stamped.
- 4. <u>Client Look-up</u>: You will be able to verify your client information through ERO eFile. *If your client is not in ICE custody, you will receive an error message.*
- 5. <u>Save drafts and download submitted G-28s:</u> You can save drafts of G-28s for 30 days. You can also download PDFs of submitted G-28s at any time.
- 6. <u>Mobile Device:</u> ERO eFile is mobile friendly, so you can file G-28s from mobile devices.
- 7. <u>Updating Email Addresses or your Name:</u> If your email address changes, you will be required to register for a new account. If your legal name changes, contact ERO to update your name (please provide copies of identification for this purpose).

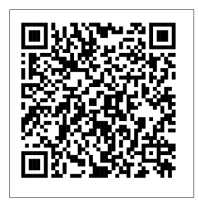

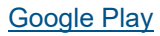

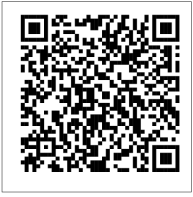

Apple App Store

National Eastry of Approximity

tunin in

| -                                                                                                    | the of the start of the start o          |
|----------------------------------------------------------------------------------------------------|----------------------------------------------------------------------------------------------------|
| Part 1. Information Almat Internet or<br>According Representative                                                                                                    | Far 1. Eligibility information for televisy<br>terrodited Representative                                                                                                    |
| •[12.3                                                                                                    | in B internet of the second second se          |
| Name of Strengt or Annulled Represented                                                                                                    | <ul> <li>and and a set of the set of the</li></ul>    |
| No. Operation (Associate                                                                                                    | PA                                                                                                    |
| Address of Address or Annalise Approxi-                                                                                                    | the Burnstein of April 1991                                                                                                    |
| An Anna Santo (Ad-                                                                                                    | ta tanzatante Bere Ge                                                                                                    |
|                                                                                                    |                                                                                                    |
| Paris Note of Agenerate a Onewy or According Representative                                                                                                    | a juga higher here                                                                                                    |
| product of fact & Additional Subscription                                                                                                    | a and tages have state                                                                                                    |
| International Contraction of Computer Section (1978)                                                                                                    | 6 Sol Mexical                                                                                                    |
| 1. Loo has been considere at specific mater in which a                                                                                                    |                                                                                                    |
| [                                                                                                    | Malley Address of Climat                                                                                                    |
| The Lot In party rate is that appeare is street.                                                                                                    | An instance marking collings of the process of a particular<br>manufacture and the colling of the process of the particular<br>manufacture and the colling of the particular and the particular and the<br>second second seco |
| In 12 Colors of Rode Transmiss (197)                                                                                                    | I setting a present to a feat and the fact to be                                                                                                    |
| 18. Look publication with approach provid                                                                                                    | 10 mm                                                                                                    |
| Name of Street, Street, Street | Representation<br>from our loss of the contract of strategies                                                                                                    |
| Frances                                                                                                    | control of the line of the property approach of<br>spectrum in the line line of the property of property<br>with the line of the lines line has been provided for                                                                                                    |
| Name and a distance dation. The R and at some                                                                                                    | product or the latence are and count.<br>In a lapation of theories, in the solid dispersion to                                                                                                    |
| and a patient                                                                                                    |                                                                                                    |
| for a state of the state of the | be Springla Selected and inter-                                                                                                    |
| ta Dinase termitikati spatista eta                                                                                                    | In the Charles State Street Street                                                                                                    |
| Manage or an indication of the state of the state of the  | Number No. 1 No. 1 No. 1 No. 1                                                                                                    |
| 18. () Council for CR is not up your data<br>designs Property for the CR is not up<br>to be and the CR is not up your data.                                                                                                    | and the second second second                                                                                                    |
| A share the second second second                                                                                                    |                                                                                                    |
| MORE: If you while contain from 1 M.<br>And all Reports Record, 1 M. H. off and the                                                                                                    |                                                                                                    |
| and the local data and the second second sec |                                                                                                    |
| The Annual State of the Annual State of the An |                                                                                                    |
| office and the second second                                                                                                    |                                                                                                    |
| Ently Control of Control of Contr |                                                                                                    |
| •                                                                                                    |                                                                                                    |
| In the Chanter (see Wysy)                                                                                                    |                                                                                                    |
|                                                                                                    |                                                                                                    |
|                                                                                                    |                                                                                                    |
|                                                                                                    |                                                                                                    |
|                                                                                                    | The second second second second second second second second second second second second second second second s                                                                                                    |
| Margaret 1                                                                                                    | AND A DESCRIPTION OF A DESCRIPTION OF A           |

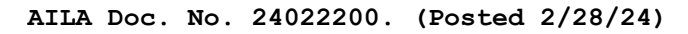

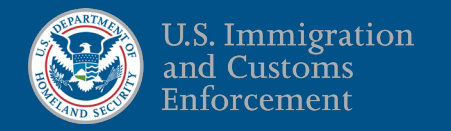

 <u>Withdraw a G-28</u>: You can withdraw your representation and notify ICE by clicking the *Withdraw* button on your Submitted G-28 dashboard next to the client's name. You will get a monthly email reminding you of how many G-28s you filed with ERO and a reminder to update EROeFile if you no longer represent a client.

| Search Client Last Name or First Name |                   |                  |                                       |  |
|---------------------------------------|-------------------|------------------|---------------------------------------|--|
| Electronic Form G-28's - Submitted    |                   |                  |                                       |  |
| G-28 ID                               | Client First Name | Client Last Name | Date Submitted                        |  |
| G280001166                            | PHIL              | PHILSON          | 2024-02-07 10:15:22 View PDF Withdraw |  |

#### Law Student/Graduate Accounts

Through ERO eFile, supervising attorneys or EOIR accredited representatives can sponsor accounts for law students and law graduates. Click the button "Sponsor Law Student/Graduate", fill out the short form and click submit.

| Sponsor Law Student/Graduate          | Sponsor Law Student Request |
|---------------------------------------|-----------------------------|
| My Sponsored Law Student/Graduates    | Last Name *                 |
| Law Student Name<br>Law Graduate Name | Email Address *             |

- 1. An email will be sent to the law student or graduate to complete their registration process. *Law students/graduates will need to complete the registration process within 7 days.*
- 2. Supervisors will be asked to set an end date for sponsored accounts and update the end date as needed. *Monthly emails will be sent to remind supervisors of end dates for sponsored accounts.*
- 3. Other supervising attorneys in a law firm can add also add law students/graduates as supervisees. Click the button "Supervise Law Student/Graduate". *Note: use the same email address as the sponsored account.*
- 4. Law students/graduates can select which supervisor needs to sign the G-28 and then send the G-28 electronically through ERO eFile to the supervisor for electronic signature. This will appear on the supervisor's dashboard "Pending Supervisory Signature."

| Signature of Law Student or Law Graduate |               |                               |  |  |
|------------------------------------------|---------------|-------------------------------|--|--|
|                                          |               |                               |  |  |
| Date of Signature                        |               |                               |  |  |
|                                          |               |                               |  |  |
| Status                                   |               |                               |  |  |
| Draft                                    |               | Ÿ                             |  |  |
|                                          |               |                               |  |  |
|                                          | SAVE AS DRAFT | SUBMIT FOR ATTORNEY SIGNATURE |  |  |

- 5. If there is an error on the G-28, supervisors can send it back to the law student with a rejection message.
- 6. If a law student or graduate account becomes deactivated, the sponsoring attorney will need to reactivate the account (if access is still required).

#### **Need Assistance?**

If you are following up on an ERO eFile account request or reactivation request, email your local <u>ERO Field Office</u>. For technical issues you can email the HelpDesk at: <u>EROeFile.HelpDesk@ice.dhs.gov</u>.